# REGISTRASI AKUN DI APLIKASI TREEO BAHASA V.1.1

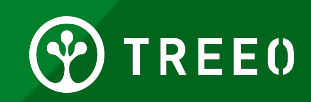

### 1. Unduh aplikasi TREEO di Google Play Store

• Cari "TREEO" di Google Play store

• Pilih "Install" ketika logo nya muncul-

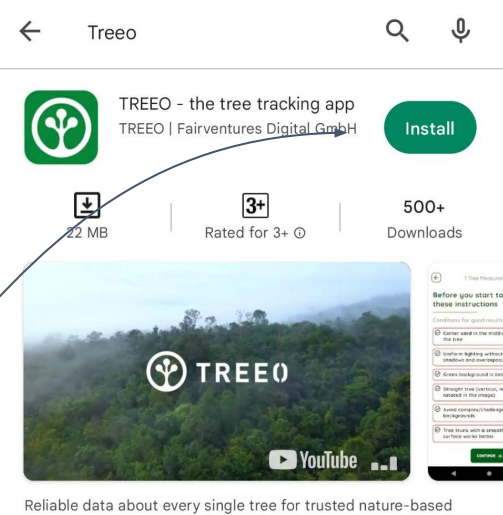

carbon removals

#### Ads · Related to your search

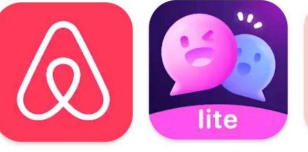

Airbnb

4.3\*

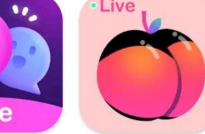

BunchatLite Video chat Chat 3.7★ 3.4★

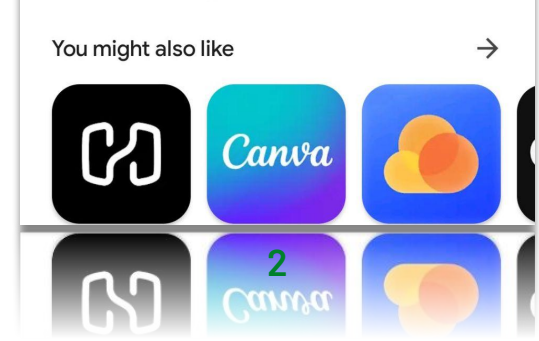

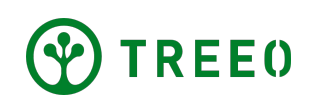

## 2. Pilih bahasa yang digunakan

 Pilih bahasa pada "Pilihan Bahasa yang tersedia" dan tekan "MELANJUTKAN" untuk ke halaman selanjutnya.

#### TREE0

#### Pilih Bahasa Anda Terlebih Dahulu

Pilih bahasa APLIKASI TREEO. Anda selalu dapat mengubahnya di pengaturan.

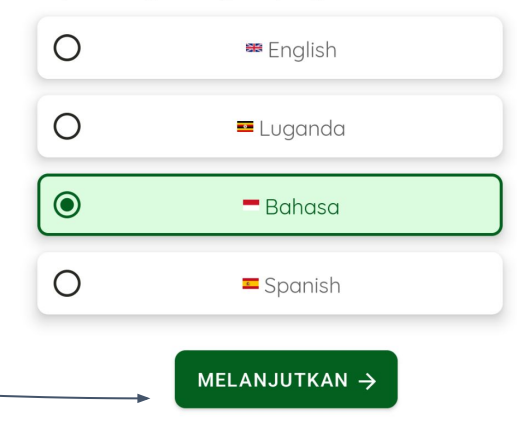

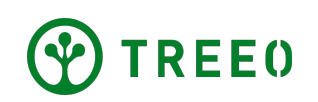

### **3. Selamat datang**

 Silahkan baca pada deskripsi halamannya dan lanjutkan dengan menekan "MEMULAI",

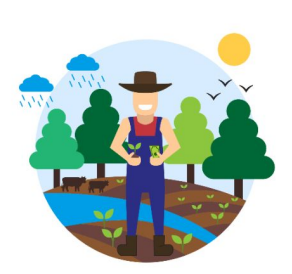

TREEO

#### Ciptakan Dunia yang Lebih Baik dan Kembangkan penghasilan Anda dengan menanam pohon

Kami menyediakan bibit, mendidik dan membantu petani untuk menciptakan pendapatan yang berkelanjutan dengan menanam pohon.

MEMULAI

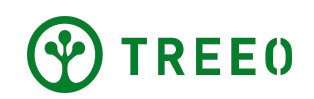

#### **3. Selamat datang**

Silahkan baca deskripsi pada halamannya dan lanjutkan dengan "BERIKUTNYA 1/4".

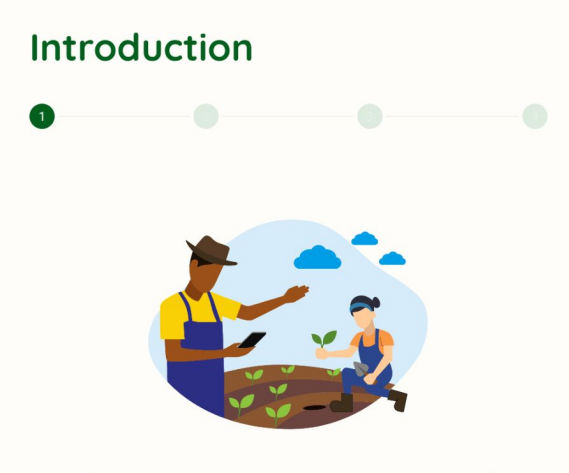

#### 1. Pelajari cara menanam dan memelihara pohon

Pelajari cara menanam pohon dengan cara terbaik dan cara memelihara pohon untuk meningkatkan nilai kayu Anda

BERIKUTNYA 1/4 →

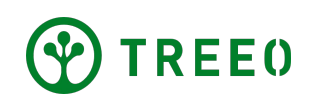

### **3. Selamat datang**

- Silahkan baca deskripsi pada halaman dan lanjutkan ke Halaman berikutnya dengan menekan "BERIKUTNYA 3/4".
- Jika ingin kembali pada halaman sebelumnya tekan "**KEMBALI 1/4"**.

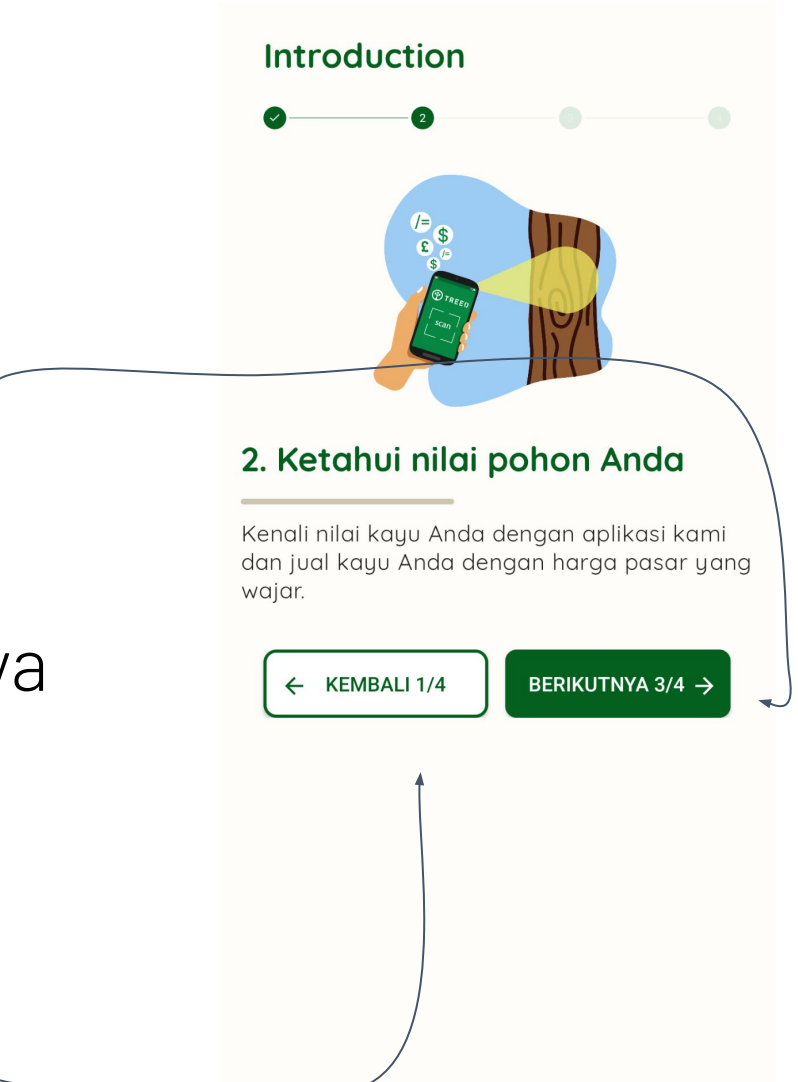

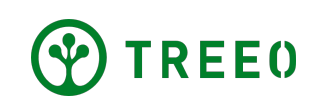

- Silahkan centang pilihan yang tersedia
   "Apa motivasi anda menggunakan aplikasi TREEO".
- Jika sudah mencentang pilihan yang tersedia silahkan pilih "MELANJUTKAN" untuk ke halaman berikutnya.

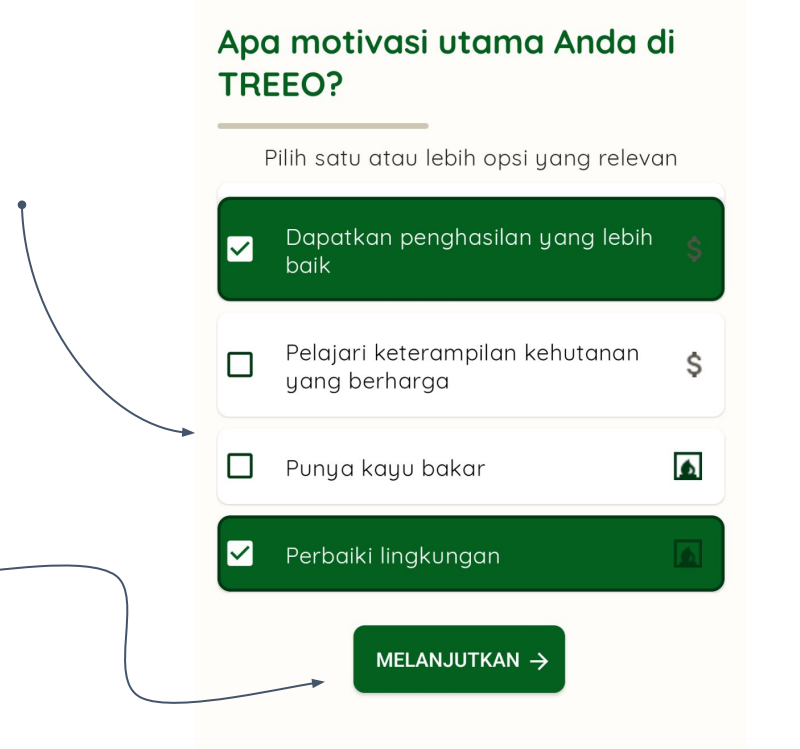

 $( \mathbf{Y} )$  TREE0

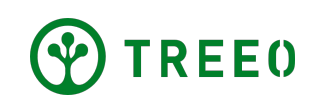

- Tekan pada ikon bendera untuk memilih kode negara nomor telepon anda untuk Daftar atau Masuk ke akun yang sudah terdaftar, Pilih Indonesia.
- Masukkan nomor telepon anda di sini
- Lanjutkan dengan "MELANJUTKAN".

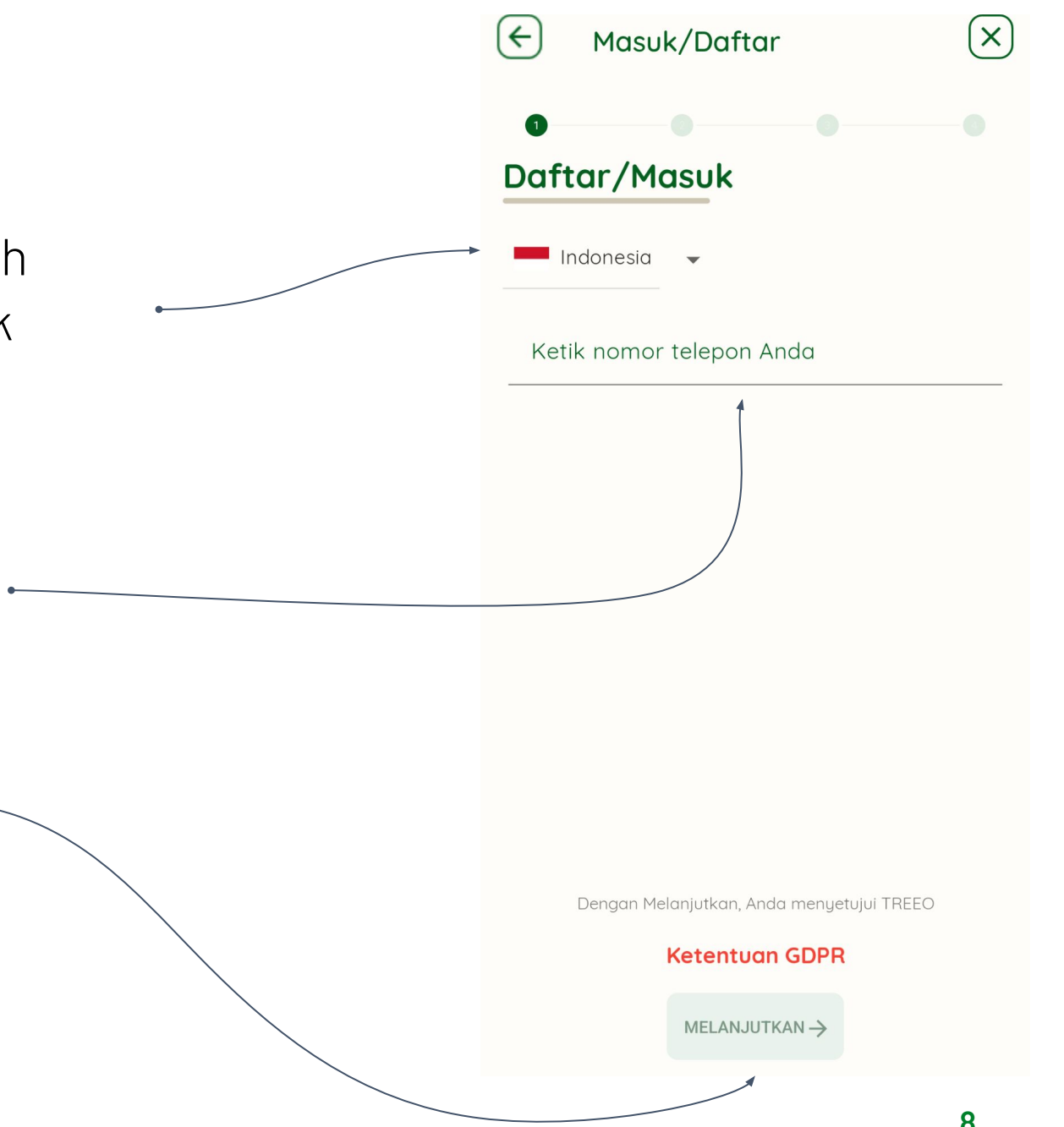

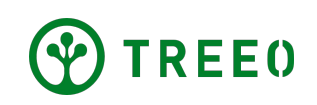

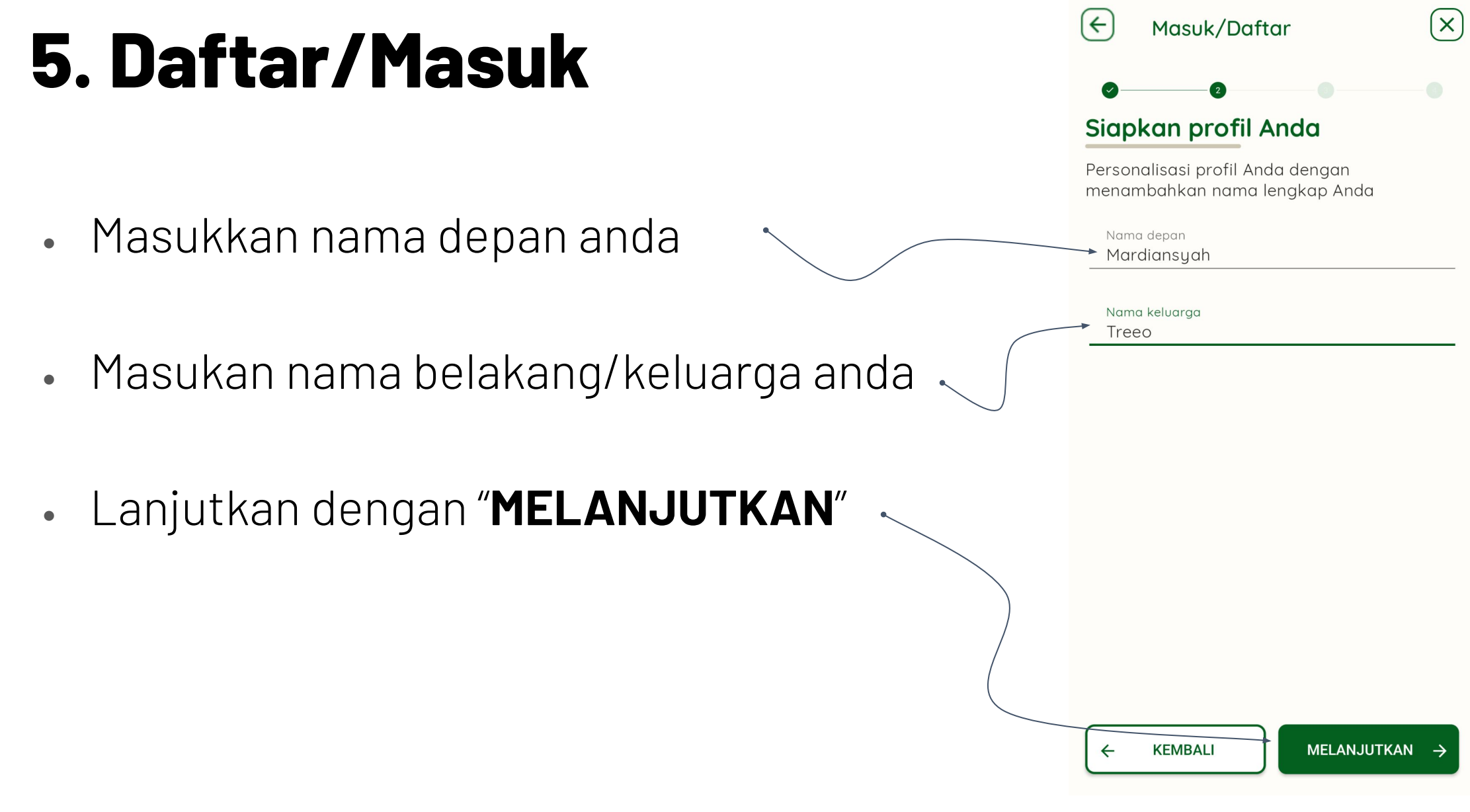

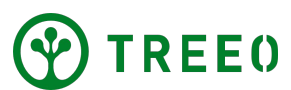

- Pilih proyek yang akan dikerjakan di aplikasi TREEO, contohnya seperti
   "Trees4Trees Demo"
- Lanjutkan dengan "MELANJUTKAN"

| €                     | Masuk/Daftar X                |
|-----------------------|-------------------------------|
| Di o<br>terd Pilih so | ganisasi mana Anda     aftar? |
| 0                     | FVW DiBio II                  |
| 0                     | KPLPB 2023                    |
| ۲                     | Trees4Trees Demo              |
| 0                     | Fairventures Indonesia Demo   |
| 0                     | Floranes Demo                 |
| ~                     | Honey Bee's Forest            |
| 0                     |                               |
| 0                     | Forest for Sweet Honey Bees   |

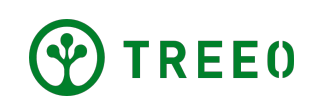

- One Time Password (OTP) akan dikirimkan melalui SMS ke nomor telepon anda yang anda daftarkan
- Masukan 4 digit Kode yang diterima melalui SMS, atau masukan angka 9999 pada kolom yang tersedia
- Jika ingin kembali ke halaman sebelumnya tekan "KEMBALI"

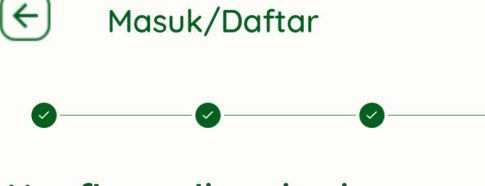

#### Konfirmasikan kode sandi yang dikirim ke +6285822706406

Mungkin perlu beberapa menit untuk menerima kode 🔍 sandi

KEMBALI

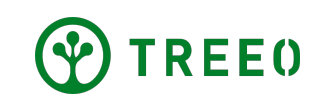

X

## 6. Kegiatan

- Selamat, anda sudah berhasil mendaftarkan akun anda ke Aplikasi TREE0
- Untuk semua aktifitas anda akan terlampir di "Lihat Semua Aktifitas"

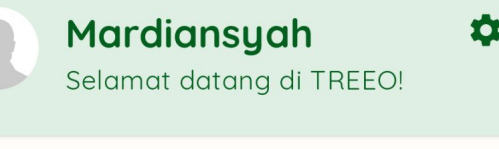

#### Tugas yang Direncanakan

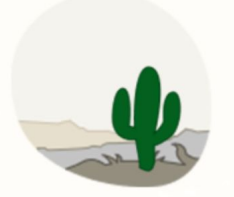

Tidak ada kegiatan yang direncanakan untuk saat ini!

Tidak ada aktivitas wajib untuk Anda saat ini. Anda dapat menunggu atau menambahkannya sendiri.

MULAI AKTIVITAS BARU  $\rightarrow$ 

Lihat semua aktivitas >

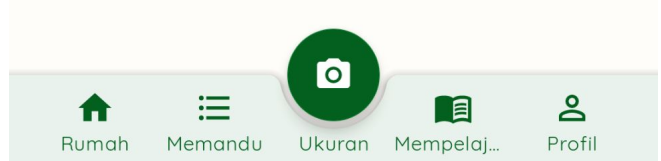

![](_page_11_Picture_11.jpeg)

## 6. Tidak ada kegiatan/daftar kegiatan?

Jika tidak ada pilihan proyek anda di aplikasi TREEO, berarti belum diatur oleh tim kami,

Silahkan kirimkan email ke **support@treeo.one** dengan melampirkan :

- Nama lengkap
- Nomor handphone
- Proyek anda

![](_page_12_Picture_6.jpeg)

### Perlu Bantuan Terkait Aplikasi TREE0

Mohon dicatat bahwa kami memperbarui aplikasi secara berkala, dan mungkin tidak terlampir di petunjuk pengguna aplikasi ini

Apabila anda perlu bantuan dalam mengikuti petunjuk penggunaan atau menemukan kendala pada aplikasi ini, silahkan hubungi melalui email:

#### support@treeo.one

![](_page_13_Picture_4.jpeg)